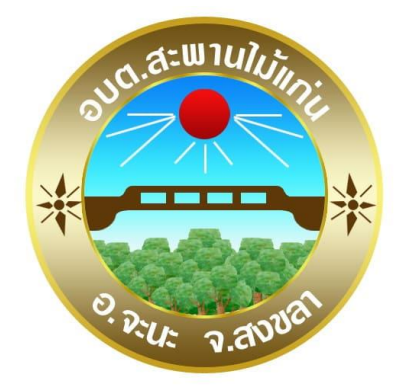

## คู่มือและช่องทางการให้บริการรูปแบบ E-Service ขององค์การบริหารส่วนตำบลสะพานไม้แก่น อำเภอจะนะ จังหวัดสงขลา

#### วิธีการใช้งานระบบ E-Service สำหรับประชาชน

# ขั้นตอนที่ ๑

เข้าสู่เว็บไซต์หลักขององค์การบริหารส่วนตำบลสะพานไม้แก่น

http://www.sapanmaikaen.go.th/frontpage

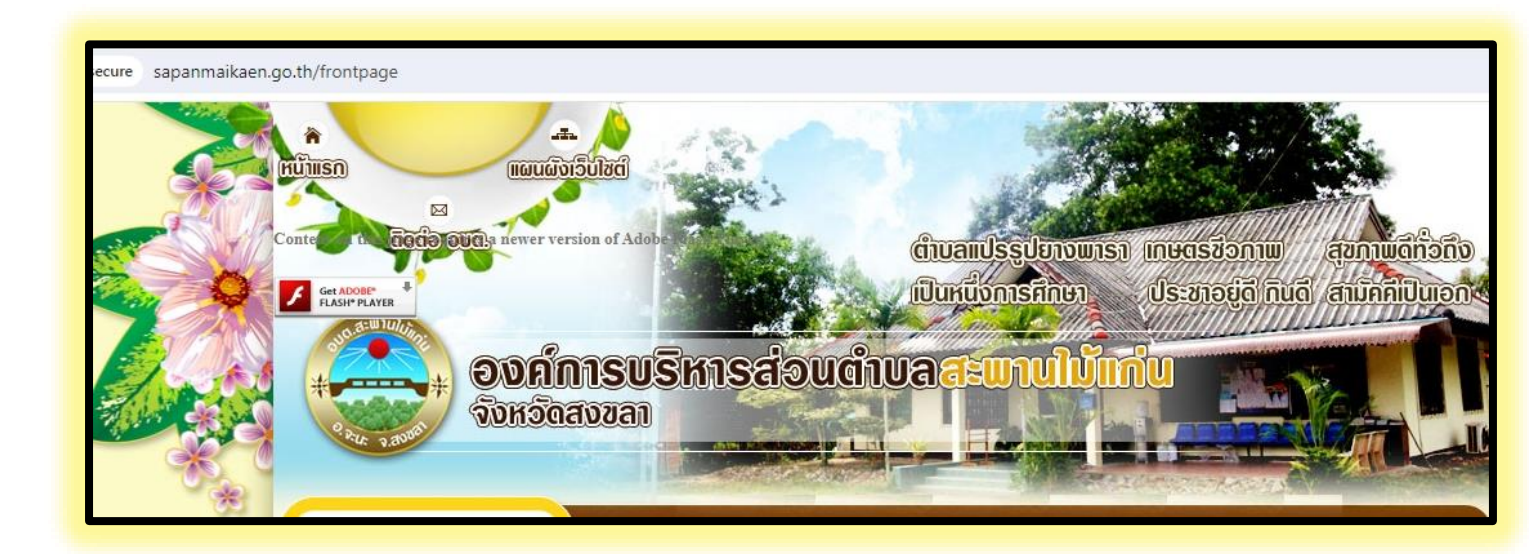

#### ขั้นตอนที่ ๒ กดเลือกหัวข้อแบรนเนอร์ E-Service

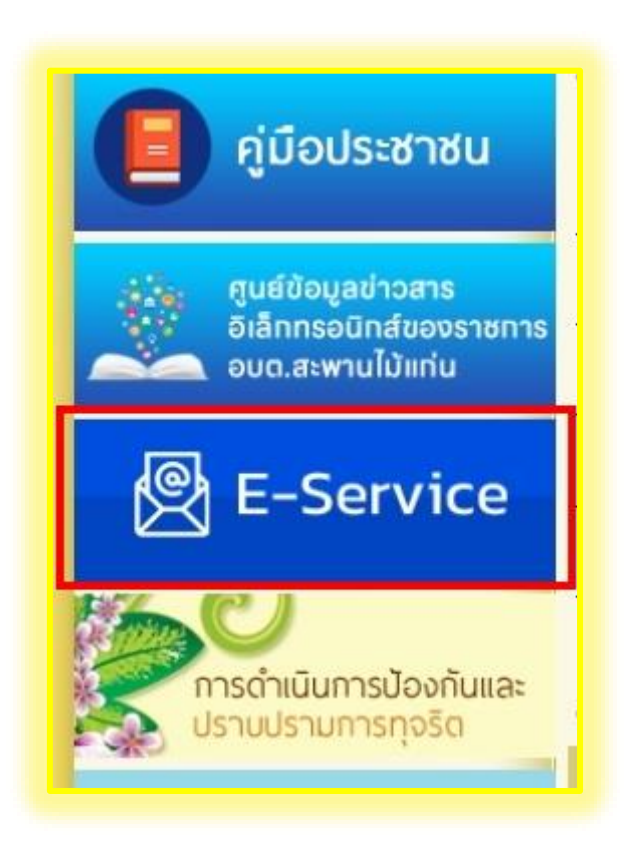

### ขั้นตอนที่ ๓

เมื่อปรากฏหน้าต่างช่องทางการขอรับบริการต่างๆ ให้ผู้ขอรับบริการ เลือกหัวข้อที่ต้องการขอรับบริการ

| ອບຕ.ສະພານໄມ້ແກ່ນ<br>saparmaikaen.go.th                                                                                                    | e: Password :    | L                         | ogin อลักรรมกริกไหม่   รับรงัดส่วน   เร้ารู่ระบบ E-Moil              |
|----------------------------------------------------------------------------------------------------|------------------|---------------------------|----------------------------------------------------------------------|
|                                                                                                    |                  |                           |                                                                      |
|                                                                                                    | ค้นหา : (ฟัวข้อ) |                           | ค้มหา                                                                |
|                                                                                                    | U. 47            |                           |                                                                      |
| 🧊 ແຜນພັໝນາ                                                                                                    |                  |                           |                                                                      |
| 🔊 ผลงามเด่น                                                                                                    |                  | ชื่อสถานที่ :             | ช่องทางการชำระกำธรรมเนียมการต่ออายุใบ                                |
| สถาแก้ก่องเกี่ยว                                                                                                    |                  |                           | อนุญาตตาม พ.ร.บ.การสาธารณสุข แทนการยืน                               |
|                                                                                                    |                  |                           | ด้าขอต่ออายุใบอนุญาต                                                 |
| 🧼 ผลิตภัณฑ์ต่ามล                                                                                                    |                  | จำนวนคาพ :                | 1 51                                                                 |
| 🕺 ข้อมูล อบต.                                                                                                    |                  | จานวนผูชม :<br>รัณนี้ :   | olesa<br>21 em 67                                                    |
|                                                                                                    |                  |                           |                                                                      |
| (3) ปฏิทินกิจกรรมในจังหวัด                                                                                                    |                  |                           |                                                                      |
| อีอี กระดานสนทนา                                                                                                    | (                |                           |                                                                      |
|                                                                                                    | 回想的回             | ขึ้อสถานที่ :             | ช่องทางการแจ้งเรื่องร้องเรียนการทุจริตและ                            |
| ອົນຫາ                                                                                                    | 2332 C           |                           | ประพฤติมีช่อบ                                                        |
|                                                                                                    | 普思語              | สานวนกาพ :<br>สานวนทัศษ : | 151                                                                  |
|                                                                                                    | E16235562        | จ เนวนดูขม .<br>วันที่ :  | 5134.5.66                                                            |
| คู่มือประชาชน                                                                                                    |                  |                           |                                                                      |
| المنافع المنافع م منافع المنافع المنافع المنافع المنافع المنافع المنافع المنافع المنافع المنافع المنافع المنافع منافع المنافع ممافع منافع مل |                  | Andrews                   | eta manual a facale a facale mant                                    |
| อเล็กกรอนิกส์ของราชการ                                                                                                    |                  | สามวนคาพ :                | 1 51                                                                 |
|                                                                                                    |                  | จำนวนผู้ชม :              | - «~<br>8 ครั้ง                                                      |
|                                                                                                    | EE22222          | วันที่ :                  | 5 124.82.66                                                          |
| E-Service                                                                                                    | 32               |                           |                                                                      |
| การดำเนินการป้องกันและ<br>ปราบปรามการทุจริด                                                                                                    |                  | ขื้อสถานที่ :             | แบบฟอร์มคำขอรับใบอนุญาตประกอบก็จการที<br>เป็นอันครายต่อสุขภาพ        |
|                                                                                                    | (Loosser)        | จำนวนภาพ :                | 1 ธูป                                                                |
| 🦯 🍊 ระเบียบกฎหมาย                                                                                                    |                  | สำนวนผู้ชม :              | 13 ครั้ง                                                             |
| • ที่เกี่ยวข้อง                                                                                                    |                  | วันที่ :                  | 26 (2) (2) (5)                                                       |
| คู่มือมาตรฐาน<br>การปฏิบัติงาน                                                                                                    |                  | ขื่อสถานที่ :             | ข่องทางการแจ้งบัญหา กรณีไฟฟ้าสาธารณะดับ<br>ติดข้อ ไม่สามารถไข้งานได้ |

ขั้นตอนที่ ๔

ดำเนินการตามขั้นตอนที่ปรากฏรายละเอียดในแต่ละหัวข้อการขอรับ บริการ เช่น

ขั้นตอนการชำระค่าธรรมเนียมการต่ออายุใบอนุญาตตาม พ.ร.บ.การ สาธารณสุข แทนการยื่นคำขอต่ออายุใบอนุญาต

| ช่องทางการชำระค่าธรรมเนียมการต่ออายุใบอนุญาตตาม พ.ร.บ.การสาธารณสุข แทบ<br>การยื่นคำขอต่ออายุใบอนุญาต |                                                                                                    |  |
|----------------------------------------------------------------------------------------------------|----------------------------------------------------------------------------------------------------|--|
| ขั้นตอนการชำระ                                                                                       | ค่าธรรมเนียมการต่ออายุใบอนุญาตตาม พ.ร.บ.การสาธารณสุข แทนการยื่นคำขอต่ออายุใบอนุญาต                                               |  |
| 1.ผู้รับใบอนุญาต<br>วงค์การบริหารส่                                                                  | หรือด้วแทน ชำระค่าธรรมเนียมผ่านบัญชีธนาคารเพื่อการเกษตรและสหกรณ์การเกษตร ชื่อบัญชี<br>านคำนอสรพานในแก่น บัณชีเอขที่ 014862708824 |  |
| סנו אנענו וואספ<br>סנו אנענו הואספ                                                                   | าแต่ เป็นสองคำแ เมแกน ปญาเสขท 014802708824                                                                                       |  |
| 2. แสกน QR Co                                                                                        | se เพอสงหลกฐานการชาระคาธรรมเนยมการดออายุไบอนุญาต ตามรูปดานลางน                                                                   |  |
| ร. เจาหนาทผูรบ<br>พร้อมใบเสร็จ ให่                                                                   | ผดชอบรบเรอง เพอเสนอเจาพนกงานทองถน พจารณาออกไบอนุญาตฯ และจัดส่งไบอนุญาต<br>ท่านตามที่อยู่ที่แจ้งไว้                               |  |
| จำนวนภาพ :                                                                                           | 1 รูป                                                                                                    |  |
| จานวนผูชม :<br>วันที่ :                                                                              | 1 ครง<br>21 กุมภาพันธ์ 2567                                                                                                    |  |
|                                                                                                    |                                                                                                    |  |
|                                                                                                    |                                                                                                    |  |

#### ขั้นตอนและช่องทางการแจ้งปัญหา กรณีไฟฟ้าสาธารณะดับ ติดขัด ไม่ สามารถใช้งานได้

| วร่องหางอาร              | รแจ้งปัญหา คระ                  | นี้ไฟฟ้าสาธารณะดับ ติดขัด ไม่สามารถใช้งานได้                        |
|--------------------------|---------------------------------|---------------------------------------------------------------------|
| 11100 I IIII             | ла тоше <b>р</b> ит ние         |                                                                     |
| ขั้นตอนการแจ้งเ          | 1ญหา กรณีไฟฟ้าสาธ               | ารณะดับ ติดขัด ไม่สามารถใช้งานได้                                   |
| ขั้นตอนที่ 1 ประช<br>นี้ | ชาชนผู้พบเจอเหตุไฟ <sup>เ</sup> | ฟ้าสาธารณะดับ ติดขัด ไม่สามารถใช้งานได้ สแกน QR Code ตามรูปด้านล่าง |
| ขั้นตอนที่ 2 กรอง        | าข้อมูลตามที่ปรากฏใ             | ห้ครบถ้วน                                                           |
| ขั้นตอนที่ 3 เจ้าห       | เน้าที่รับเรื่องและลงพื่        | ั้นที่ตรวจสอบ แก้ไขปัญหาใ้ไฟฟ้ากลับมาใช้การได้ตามปกติ               |
| จำบาบอาพ -               | 1.51                            |                                                                     |
| 1 114 21421 111 .        | 1 11                            |                                                                     |
| จำนวนผู้ชม :             | 25 ครั้ง                        |                                                                     |
| จำนวนผู้ชม :<br>วันที่ : | 25 ครั้ง<br>22 เมษายน 2565      |                                                                     |
| จำนวนผู้ชม :<br>วันที่ : | 25 ครั้ง<br>22 เมษายน 2565      |                                                                     |
| จำนวนผู้ชม :<br>วันที่ : | 25 ครั้ง<br>22 เมษายน 2565      |                                                                     |

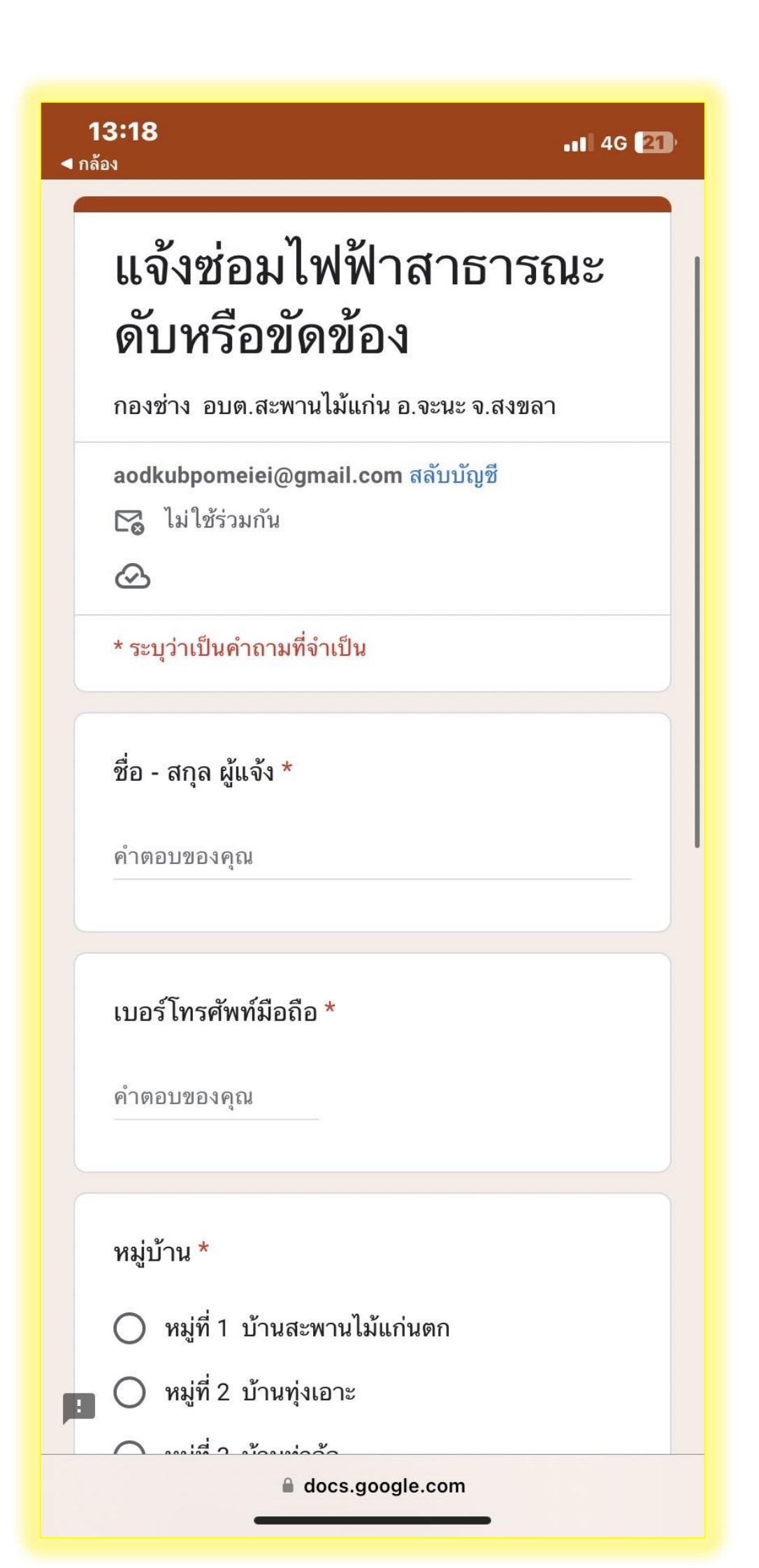